## MEMBER INSTRUCTION GUIDE

## GUIDE 13: HOW TO CUSTOMIZE ACCOUNT AND SECURITY ALERTS

1. Once you've set up your new online banking profile, you can begin customizing your settings. To manage your alerts, hover over the 'My CUA' tab along the main menu. Select 'Account' or 'Security' under the 'Alerts' section in the center of the drop-down menu.

| The better way to bank                           |                               | COA Member                                                                               | El Signour Ur |
|--------------------------------------------------|-------------------------------|------------------------------------------------------------------------------------------|---------------|
| My CUA                                           | Transfers & Payments          |                                                                                          | Q             |
| My CUA<br>Home<br>Financial overview<br>Messages | Alerts<br>Account<br>Security | Settings<br>Password<br>Contact details<br>Profile details<br>Devices<br>Sign in history |               |

2. If you selected 'Account', you will be brought to the 'Account Alerts' page. Begin by 1) selecting the account for which you want to change the alert settings. (*For security alerts jump to step 4.*)

You can customize alerts related to transactions, account balances, insufficient funds, and failed transactions. 2) To activate an alert, select from the switch buttons to the right of the alert type, and beneath your preferred notification method(s), which include text message, email or push notification. Once you have completed your changes 3) select 'Save' at the bottom of the page.

Note: For the transaction and low balance alerts you will also be required to indicate a limit (over/under) and a dollar amount.

|                                       |                  | 1             | )                 |        |          |              |
|---------------------------------------|------------------|---------------|-------------------|--------|----------|--------------|
| he subscribed alerts are valid for th | e selected accou | unt only.     |                   |        |          |              |
| elect an account                      |                  |               |                   |        |          |              |
|                                       |                  | Bills Loan Mo | ortgage           | MY C   | HEQUING  |              |
| \$0.00                                |                  | -\$89.70      |                   | \$13   | ,835.27  | >            |
|                                       |                  |               |                   |        |          |              |
| Transaction                           | Text message     | Email         | Duck patification | Lingit |          | mount        |
| <sup>1)pe</sup> 2)                    | Text message     | E-mail        | Push notification | Limic  | ~        | nounc        |
| Withdrawal                            |                  |               |                   | Over   | $\sim$   | Enter amount |
| Deposit                               |                  |               |                   | Over   | $\sim$   | Enter amount |
|                                       |                  |               |                   |        |          |              |
| Balance                               |                  |               |                   |        |          |              |
| Туре                                  | Text message     | E-mail        | Push notification | Limit  | Ar       | nount        |
| Daily balance                         |                  |               |                   |        |          |              |
| Weekly balance                        |                  |               |                   |        |          |              |
| Monthly balance                       |                  |               |                   |        |          |              |
|                                       |                  |               |                   |        |          |              |
| Low balance                           |                  | $\bigcirc$    |                   | Under  | <u> </u> | Enter amount |
| Insufficient funds                    | Tout message     | E mail        | Duch potification | Limit  | A-       | nount        |
| Scheduled transferr or hill provide   | rext message     | E-mail        | Push nouncadon    | umit   | Ar       | nount        |
| screauleu transiers or bill payments  |                  |               |                   |        |          |              |
| Failed transactions                   |                  |               |                   |        |          |              |
| Туре                                  | Text message     | E-mail        | Push notification | Limit  | Ar       | nount        |
| Scheduled transfers                   |                  |               |                   |        |          |              |
| Scheduled bill payments               |                  |               |                   |        | 3)       |              |
|                                       |                  |               |                   |        | Sau      |              |

3. Your account alert settings have now been saved.

| CUA<br>The better wey to best | 40.11.2.0 | 8 CUA Member                      | EN Sign out |
|-------------------------------|-----------|-----------------------------------|-------------|
| My CUA                        | Accounts  | Transfers & Payments              | Q           |
| Account A                     | Alerts    |                                   |             |
|                               |           | $\langle \checkmark \rangle$      |             |
|                               |           | Account alerts successfully saved |             |
| -                             |           |                                   |             |

4. If you selected 'Security' you will be brought to the 'Security Alerts' page. You can customize alerts related to digital channels access and communications and support. To activate an alert, 1) select from the switch buttons to the right of the alert type, and beneath your preferred notification method(s), which include text message, email or push notification.

Once you have completed your changes 2) select 'Save' at the bottom of the page.

Note: You will notice some alerts already have email notifications enabled – these are mandatory for your account security and cannot be edited. However, you can choose to enable additional notification methods for these alerts.

| 40.11.2.0                                 |                                         | 8                               | CUA Member EN Sign out ☐→                         |
|-------------------------------------------|-----------------------------------------|---------------------------------|---------------------------------------------------|
| My CUA Accounts T                         | ransfers & Payments                     |                                 | Q                                                 |
| Security Alerts                           |                                         |                                 |                                                   |
| For certain alerts, email notifications a | are enabled by default and cannot be ed | ited. This is an additional ste | ep towards providing you a secure digital banking |
| spenence.                                 |                                         |                                 |                                                   |
| Digital channels access                   |                                         |                                 |                                                   |
| Туре                                      | Text message                            | E-mail                          | Push notification                                 |
| Successful login                          |                                         |                                 |                                                   |
| Password changed                          |                                         |                                 |                                                   |
| New biometric access                      |                                         |                                 |                                                   |
| Password attempt lock                     |                                         |                                 |                                                   |
| Communications and support                |                                         |                                 |                                                   |
| Туре                                      | Text message                            | E-mail                          | Push notification                                 |
| New secure message                        |                                         |                                 | 2)                                                |
|                                           |                                         |                                 | Save                                              |

5. Your security alert settings have now been saved.

| The better way to bank            | 40.11.2.0           | (R) CUA M                                                                         | lember EN Sign out                        |
|-----------------------------------|---------------------|-----------------------------------------------------------------------------------|-------------------------------------------|
| My CUA                            | Accounts            | Transfers & Payments                                                              | Q                                         |
| Security A                        | lerts               |                                                                                   |                                           |
| For certain alerts<br>experience. | , email notificatic | ns are enabled by default and cannot be edited. This is an additional step toward | is providing you a secure digital banking |
|                                   |                     | Security alerts successfully saved.                                               |                                           |
|                                   |                     |                                                                                   |                                           |